### **GUIA PARA CARGA DE PROYECTOS**

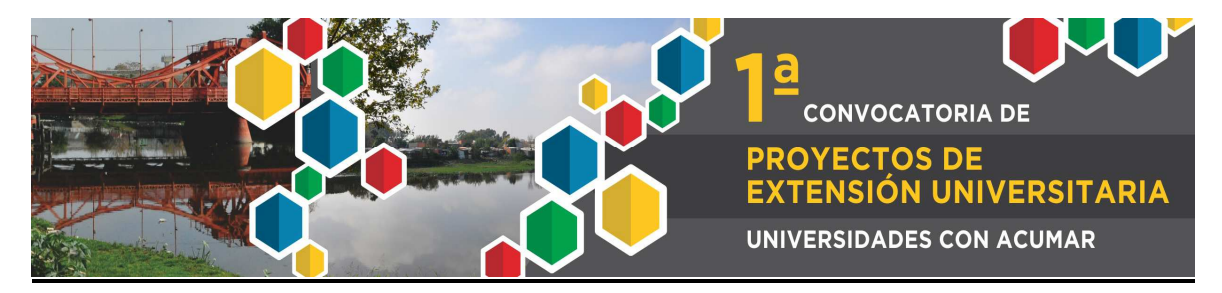

Ingresar a http://portales.educacion.gov.ar/spu/convocatorias/

Para cargar un proyecto presione **NUEVO PROYECTO** Para modificar un **PROYECTO EXISTENTE**, complete los campos con (\*)

| Nuevo Proyecto                                             |                                                             |  |  |  |  |  |
|------------------------------------------------------------|-------------------------------------------------------------|--|--|--|--|--|
| Para cargar un nuevo proyecto, presione el siguiente botón |                                                             |  |  |  |  |  |
| Nuevo Proyecto                                             |                                                             |  |  |  |  |  |
| Proyecto Existente                                         | Proyecto Existente                                          |  |  |  |  |  |
| Institución Convocante (*)                                 | Seleccione                                                  |  |  |  |  |  |
| Línea (*)                                                  |                                                             |  |  |  |  |  |
| Tema (*)                                                   | v                                                           |  |  |  |  |  |
| Numero Proyecto (*)                                        |                                                             |  |  |  |  |  |
| Clave (*)                                                  |                                                             |  |  |  |  |  |
| Ingresar                                                   |                                                             |  |  |  |  |  |
|                                                            | Puede descargar el instructivo haciendo <u>click aquí</u> . |  |  |  |  |  |

Si selecciona **NUEVO PROYECTO** se abrirá la presente pantalla donde deberá seleccionar y completar todos los campos.

| Nuevo Proyecto            |                                                                                                    |  |  |  |  |
|---------------------------|----------------------------------------------------------------------------------------------------|--|--|--|--|
| Datos Básicos             |                                                                                                    |  |  |  |  |
| Institución Convocante (* | ) UTN - Facultad Regional Rawson                                                                                                    |  |  |  |  |
| Línea (*)                 | Estado, Universidad y Territorio                                                                                                    |  |  |  |  |
| Tema (*)                  | Salud 💌                                                                                                    |  |  |  |  |
| Título del Proyecto (*)   | UNIVERSIDAD Y SALUD                                                                                                    |  |  |  |  |
| Clave (*)                 | ····                                                                                                    |  |  |  |  |
| Reingrese Clave (*)       |                                                                                                    |  |  |  |  |
| Responsable del Proyec    | to and a second second s |  |  |  |  |
| Apellido (*)              | AGUINI                                                                                                    |  |  |  |  |
| Nombre (*)                | RICARDO                                                                                                    |  |  |  |  |
| Tipo de Documento         | DNI 💌                                                                                                    |  |  |  |  |
| Número de Documento       | 31258978                                                                                                    |  |  |  |  |
| Correo Electrónico (*)    | AGUINI@HOTMAIL.COM                                                                                                    |  |  |  |  |
| Código de Área (Tel.) (*) | 011                                                                                                    |  |  |  |  |
| Teléfono (*)              | 000000000                                                                                                    |  |  |  |  |
| Crear Proyecto            |                                                                                                    |  |  |  |  |

# DATOS BASICOS

Institución Convocante: Marque su Universidad o Institución

#### Línea: Seleccione UNIVERSIDADES CON ACUMAR

Tema: Indique la línea temática del proyecto a presentar

| 1 - Saneamiento ambiental                                                      | 2 - Salud comunitaria                                             |
|--------------------------------------------------------------------------------|-------------------------------------------------------------------|
| 3 – Necesidades productivas locales                                            | 4 - Promoción ambiental                                           |
| 5 – Desarrollo de trabajos cooperativos, asociativos y comunitarios            | 6 – Mejoramiento de las viviendas populares y del<br>hábitat      |
| 7 – Patrimonio natural, histórico y cultural de la<br>Cuenca Matanza Riachuelo | 8 – Difusión de las actividades de la Cuenca<br>Matanza Riachuelo |
| 9 – Establecimientos de espacios para deportes y recreación                    |                                                                   |

Titulo del Proyecto:

Clave: Genere su clave

**Reingrese Clave** 

## **RESPONSABLE DEL PROYECTO**

Apellido, Nombre, Tipo de documento, Numero, Mail, Código de área, Teléfono

Una vez ingresado todos los datos presionar CREAR PROYECTO

Le mostrará los datos del proyecto creado y el número asignado

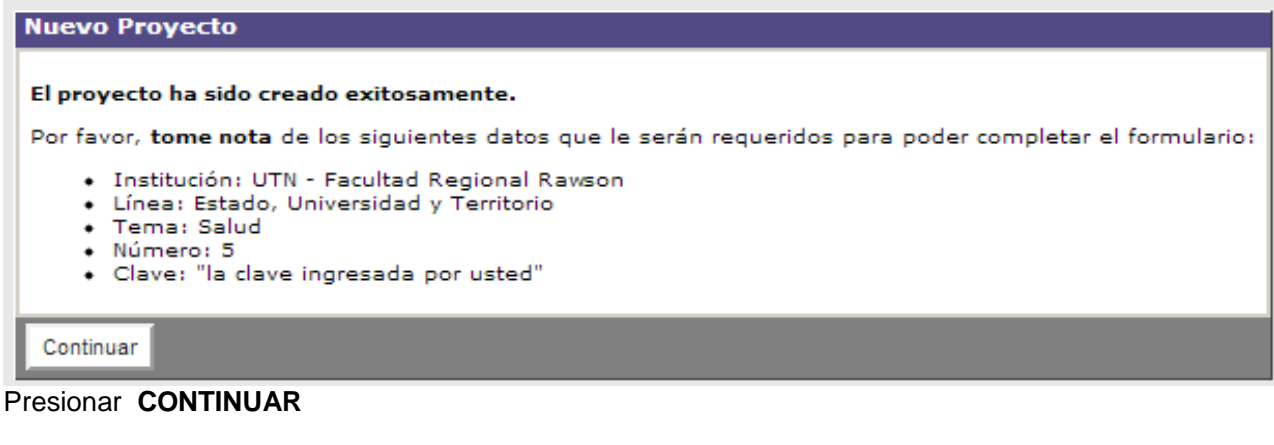

La siguiente pantalla cuenta con 3 solapas.

En la solapa DATOS BÁSICOS, deberá adjuntar su PROYECTO COMPLETO en formato .DOC, presionando ADJUNTAR PROYECTO.

# EI PROYECTO COMPLETO consta de:

## FORMULARIO DE INSCRIPCION POR INTERNET

**PROYECTO** firmado por director responsable.

**AVAL DEL PROYECTO** firmado por el Rector/a de su universidad y Secretario/a de extensión o área equivalente de su universidad.

|                                                                                                    | spualizoooosseccin=nueva_ceiua#                                                                                                    |                             |
|----------------------------------------------------------------------------------------------------|----------------------------------------------------------------------------------------------------|-----------------------------|
|                                                                                                    |                                                                                                    |                             |
|                                                                                                    |                                                                                                    |                             |
|                                                                                                    |                                                                                                    |                             |
|                                                                                                    |                                                                                                    |                             |
|                                                                                                    |                                                                                                    |                             |
| Datos Básicos Dire                                                                                                    | ector Instituciones Participantes Financiamiento                                                                                                    |                             |
|                                                                                                    |                                                                                                    |                             |
|                                                                                                    |                                                                                                    |                             |
| <ol> <li>Recuerde que despu<br/>Luego podrá imprimi</li> </ol>                                                                                                    | és de completar los datos del proyecto debe confirmarlo accediendo a la c<br>rlo desde <b>Proyecto-&gt;Imprimir.</b>                                                                                                    | opción Proyecto->Confirmar. |
| <ul> <li>Recuerde que despu<br/>Luego podrá imprimi</li> <li>Datos Básicos</li> </ul>                                                                                  | és de completar los datos del proyecto debe confirmarlo accediendo a la c<br>irlo desde <b>Proyecto-&gt;Imprimir.</b>                                                                                                    | opción Proyecto->Confirmar. |
| Recuerde que despu<br>Luego podrá imprimi<br>Datos Básicos<br>Institución Convocante (                                                                                 | és de completar los datos del proyecto debe confirmarlo accediendo a la c<br>irlo desde <b>Proyecto-&gt;Imprimir.</b><br>*) Universidad Nacional del Chaco Austral                                                                                                    | opción Proyecto->Confirmar. |
| <ul> <li>Recuerde que despu<br/>Luego podrá imprimi</li> <li>Datos Básicos</li> <li>Institución Convocante (<br/>Línea (*)</li> </ul>                                  | és de completar los datos del proyecto debe confirmarlo accediendo a la c<br>irlo desde Proyecto->Imprimir.<br>*) Universidad Nacional del Chaco Austral<br>Universidad, Estado y Territorio 2014                                                                      | opción Proyecto->Confirmar. |
| <ul> <li>Recuerde que despu<br/>Luego podrá imprimi</li> <li>Datos Básicos</li> <li>Institución Convocante (<br/>Línea (*)</li> <li>Tema (*)</li> </ul>                | és de completar los datos del proyecto debe confirmarlo accediendo a la c<br>irlo desde Proyecto->Imprimir.<br>*) Universidad Nacional del Chaco Austral<br>Universidad, Estado y Territorio 2014<br>Circuitos turísticos                                              | opción Proyecto->Confirmar. |
| Recuerde que despu<br>Luego podrá imprimi<br>Datos Básicos  Institución Convocante (<br>Línea (*)  Tema (*)  Número de Proyecto                                        | <ul> <li>és de completar los datos del proyecto debe confirmarlo accediendo a la cirlo desde Proyecto-&gt;Imprimir.</li> <li>*) Universidad Nacional del Chaco Austral<br/>Universidad, Estado y Territorio 2014<br/>Circuitos turísticos<br/>36 - 92 - 002</li> </ul> | opción Proyecto->Confirmar. |
| Recuerde que despu<br>Luego podrá imprimi<br>Datos Básicos Institución Convocante (<br>Línea (*) Tema (*) Número de Proyecto Título del Proyecto (*)                   | és de completar los datos del proyecto debe confirmarlo accediendo a la c<br>irlo desde Proyecto->Imprimir.  *) Universidad Nacional del Chaco Austral<br>Universidad, Estado y Territorio 2014<br>Circuitos turísticos<br>36 - 92 - 002<br>PASE FOR CALAMUCHITA       | opción Proyecto->Confirmar. |
| Recuerde que despu<br>Luego podrá imprimi<br>Datos Básicos Institución Convocante (<br>Línea (*) Tema (*) Número de Proyecto Título del Proyecto (*) Adjuntar Proyecto | és de completar los datos del proyecto debe confirmarlo accediendo a la c<br>irlo desde Proyecto->Imprimir.  *) Universidad Nacional del Chaco Austral Universidad, Estado y Territorio 2014 Circuitos turísticos 36 - 92 - 002 PASE POR CALAMUCHITA                   | opción Proyecto->Confirmar. |

Aparecerá la siguiente pantalla, cliquee en **Seleccionar archivo**, adjunte el archivo (.DOC) y presione **Aceptar** 

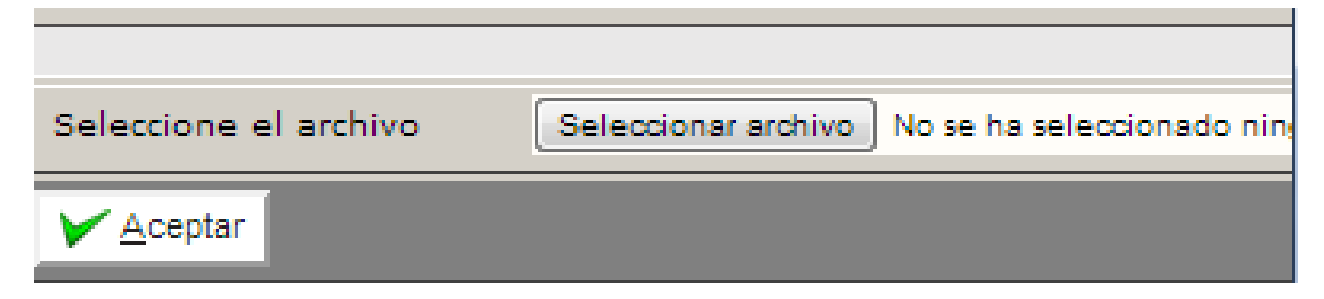

En la siguiente pantalla aparecerá el titulo de su proyecto adjuntado.

Presione GUARDAR

| Recuerde que después de<br>Luego podrá imprimirlo de<br>Datos Básicos | completar los datos del proyecto debe con<br>esde <b>Proyecto-&gt;Imprimir</b> . | nfirmarlo acced | liendo a la opción Proyecto->Confirmar. |
|-----------------------------------------------------------------------|----------------------------------------------------------------------------------|-----------------|-----------------------------------------|
| Datos Básicos                                                         | The Unided Aportégnics Responsible                                               |                 |                                         |
| T - 11 - 11 - 0                                                       | The Unided Anadémics Descentrists                                                |                 |                                         |
| Institucion Convocante (*)                                            | IN - Unidad Academica Reconquista                                                |                 | -                                       |
| Línea (*) Est                                                         | ado, Universidad y Territorio                                                    |                 |                                         |
| Tema (*)                                                              | lud                                                                              |                 | -                                       |
| Número de Proyecto 22 -                                               | - 22 - 004                                                                       |                 |                                         |
| Título del Proyecto (*)                                               | лк                                                                               |                 |                                         |
| Adjuntar Formulario the                                               | cutting list.doc                                                                 |                 |                                         |
| ,                                                                     |                                                                                  |                 |                                         |
|                                                                       |                                                                                  |                 |                                         |

Pasar a solapa **DIRECTOR** y complete los datos restantes

| Aver<br>Jose<br>DNI<br>210322111       |
|----------------------------------------|
| AVER<br>LOSE<br>DNI                    |
| UOSE<br>DNI T<br>215222111             |
| DNI                                    |
| 215232111                              |
|                                        |
| 011                                    |
| 741852                                 |
|                                        |
|                                        |
| aver@hotmail.com                       |
|                                        |
|                                        |
| Universidad Nacional del Chaco Austral |
|                                        |
|                                        |
|                                        |
|                                        |
|                                        |
|                                        |
|                                        |
|                                        |
|                                        |
|                                        |
|                                        |

# NO COMPLETAR SOLAPA INSTITUCION PARTICIPANTE - PASAR A

# Solapa FINANCIAMIENTO

|                                                                                                    | ppual11000061&ccm=nueva                             | _celda                                              |             |                                                       |                                                        |
|----------------------------------------------------------------------------------------------------|-----------------------------------------------------|-----------------------------------------------------|-------------|-------------------------------------------------------|--------------------------------------------------------|
|                                                                                                    |                                                     |                                                     |             |                                                       |                                                        |
|                                                                                                    |                                                     |                                                     |             |                                                       |                                                        |
|                                                                                                    |                                                     |                                                     |             |                                                       |                                                        |
|                                                                                                    |                                                     |                                                     |             |                                                       |                                                        |
|                                                                                                    |                                                     |                                                     |             |                                                       |                                                        |
| Datos Básicos Director                                                                                                    | Instituciones Participantes                         | Financiamie                                         | nto         |                                                       |                                                        |
| Tastitución (*)                                                                                                    | iversided Nacional del Charo Austral                | 1                                                   |             |                                                       |                                                        |
|                                                                                                    | Iversidad Nacional del Chaco Austral                |                                                     |             |                                                       |                                                        |
|                                                                                                    |                                                     |                                                     |             |                                                       |                                                        |
|                                                                                                    |                                                     |                                                     |             |                                                       |                                                        |
| inanciamiento: Universidad Na                                                                                                    | acional del Chaco Austral                           |                                                     |             |                                                       |                                                        |
| inanciamiento: Universidad Na<br>Rubro                                                                                            | acional del Chaco Austral<br>Descripción Otro Rubro | SPU                                                 | Contraparte | Subtotal                                              | % Fondo SPU                                            |
| inanciamiento: Universidad Na<br>Rubro<br>Movilidad y Viáticos                                                                    | acional del Chaco Austral<br>Descripción Otro Rubro | SPU<br>10.000                                       | Contraparte | Subtotal                                              | % Fondo SPU<br>22,22 %                                 |
| inanciamiento: Universidad Na<br>Rubro<br>Movilidad y Viáticos<br>Equipamiento.                                                   | acional del Chaco Austral<br>Descripción Otro Rubro | SPU<br>10.000<br>4.000                              | Contraparte | Subtotal<br>10000<br>4000                             | % Fondo SPU<br>22,22 %<br>8,88 %                       |
| inanciamiento: Universidad Na<br>Rubro<br>Movilidad y Viáticos<br>Equipamiento.<br>Producción y Edición de<br>Materiales          | acional del Chaco Austral<br>Descripción Otro Rubro | SPU<br>10.000<br>4.000<br>20.000                    | Contraparte | Subtotal<br>10000<br>4000<br>20000                    | % Fondo SPU<br>22,22 %<br>8,88 %<br>44,44 %            |
| inanciamiento: Universidad Na<br>Rubro<br>Movilidad y Viáticos<br>Equipamiento.<br>Producción y Edición de<br>Materiales<br>Otros | acional del Chaco Austral<br>Descripción Otro Rubro | SPU<br>10.000<br>4.000<br>20.000<br>11.000          | Contraparte | Subtotal<br>10000<br>4000<br>20000<br>20000           | % Fondo SPU<br>22,22 %<br>8,88 %<br>44,44 %<br>24,44 % |
| inanciamiento: Universidad Na<br>Rubro<br>Movilidad y Viáticos<br>Equipamiento.<br>Producción y Edición de<br>Materiales<br>Otros | acional del Chaco Austral<br>Descripción Otro Rubro | SPU<br>10.000<br>4.000<br>20.000<br>11.000<br>45000 | Contraparte | Subtotal<br>10000<br>4000<br>20000<br>20000<br>54.000 | % Fondo SPU<br>22,22 %<br>8,88 %<br>44,44 %<br>24,44 % |

# Presione Financiamiento

Especifique montos solicitados por rubro

En el ítem **FINANCIAMIENTO** del proyecto completo deberá detallar por rubros desagregado, la cantidad y tipo de insumo solicitado (ej.: becas, capacitación, bienes de consumo, equipamiento, entre otros).

# NO COMPLETAR COLUMNA CONTRAPARTE

### Presione **GUARDAR**

El sistema analizará si están todos los datos solicitados completos.

En caso de no haber errores podrá confirmar la **PRESENTACIÓN DEL FORMULARIO** 

## Presione **CONFIRMAR**

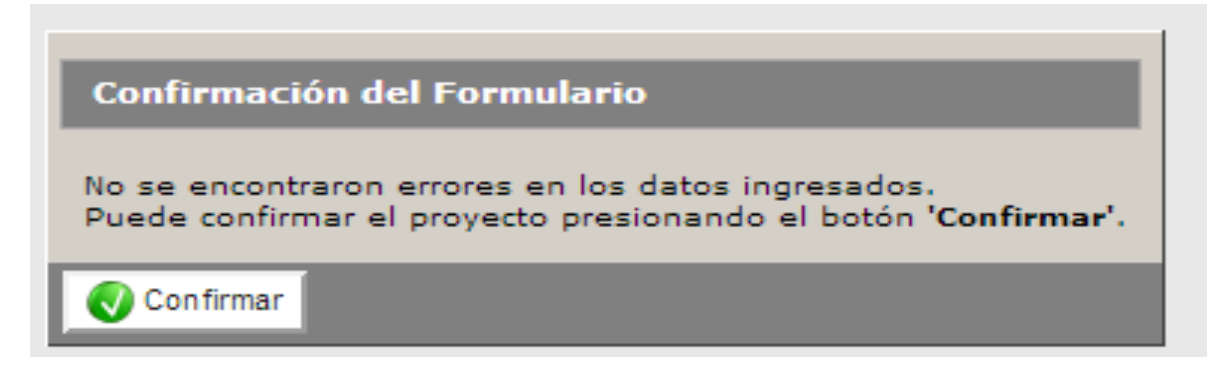

Una vez confirmado, el sistema regresará a las solapas iniciales, donde deberá presionar IMPRIMIR

| Datos Básicos       | Direct                           | or                               | Financiamiento           |  |    |   |  |
|---------------------|----------------------------------|----------------------------------|--------------------------|--|----|---|--|
| Datos Básicos       |                                  |                                  |                          |  |    |   |  |
| Institución Convoc  | ante                             | UTN - F                          | Facultad Regional Rawson |  |    | - |  |
| Línea               |                                  | Estado, Universidad y Territorio |                          |  |    |   |  |
| Tema                |                                  | Salud                            |                          |  | w. |   |  |
| Número de Proyec    | Número de Proyecto 22 - 22 - 005 |                                  |                          |  |    |   |  |
| Título del Proyecto | • •                              | UNIVERSIDAD Y SALUD              |                          |  |    |   |  |
| Adjuntar Formulari  | o f                              | formosa                          | .xls                     |  |    |   |  |
|                     |                                  |                                  |                          |  |    |   |  |
| 🀌 Imprimir          |                                  |                                  |                          |  |    |   |  |

Deberá enviar por correo postal o presentarlo personalmente, hasta el 11 DE NOVIEMBRE DE 2014 inclusive, al Programa de Extensión y Vinculación Tecnológica, sita en Av. Santa Fe 1548, piso 13º Ciudad Autónoma de Buenos Aires, C. P.: C 1060 ABO

EL envío debe contar con: Proyecto ORIGINAL COMPLETO ORIGINAL, FOTOCOPIA y COPIA en CD o DVD (formato. Doc).

## El PROYECTO COMPLETO consta de:

FORMULARIO DE INSCRIPCION POR INTERNET

**PROYECTO** firmado por director responsable.

**AVAL DEL PROYECTO** firmado por el Rector/a de su universidad y Secretario/a de extensión o área equivalente de su universidad.

## Podrá reingresar a su formulario completando los datos:

Institución, línea, (UNIVERSIDADES CON ACUMAR), tema, número de proyecto y clave